# SG550XG 및 SG350XG에서 Ping 및 Traceroute 사용

# 목표

SG550XG 및 SG350XG에는 스위치의 네트워크 통신을 테스트하는 데 사용할 수 있는 내장 형 ping 및 traceroute 도구가 포함되어 있습니다.Ping은 ICMP(Internet Control Message Protocol) 에코 패킷을 사용하여 네트워크에서 호스트의 연결성을 테스트하고 왕복 시간 및 패 킷 상태와 같은 정보를 반환합니다.Traceroute는 패킷이 네트워크 호스트로 이동할 때 걸리는 경로와 시간을 표시합니다.

이 문서의 목적은 SG550XG 및 SG350XG에서 ping 및 traceroute를 사용하는 방법을 보여 주 는 것입니다.

# 적용 가능한 디바이스

·SG550XG

·SG350XG

### 소프트웨어 버전

·v2.0.0.73

# Ping 및 Traceroute 툴 사용

Ping

1단계. 웹 컨피그레이션 유틸리티에 로그인하고 관리 **> Ping을** 선택합니다.Ping 페이지가 열 립니다.

| Ping                                                     |               |  |
|----------------------------------------------------------|---------------|--|
| Host Definition:<br>Destination IP Address/Na<br>Status: | By IP address |  |
| Activate Ping Cancel                                     |               |  |
| Ping Counters and Status                                 |               |  |
| Number of Sent Packets:                                  | 0             |  |
| Number of Received Packets:                              | 0             |  |
| Packet Lost:                                             | 0 %           |  |
| Minimum Round Trip Time:                                 | 0 ms          |  |
| Maximum Round Trip Time:                                 | 0 ms          |  |
| Average Round Trip Time:                                 | 0 ms          |  |
| Status:                                                  | N/A           |  |

2단계. Host Definition 필드에서 라디오 버튼을 선택하여 원격 호스트를 식별하는 방법을 지 정합니다.IP 주소로 호스트를 지정하려면 By IP address를 선택합니다.호스트 이름을 기준으 로 호스트를 지정하려면 By name을 선택합니다.기본 디스플레이 모드인 경우 <u>7단계로</u> 건너 뜁니다. 표시 모드는 웹 구성 유틸리티의 오른쪽 상단 모서리에 있는 드롭다운 목록을 사용하 여 변경할 수 있습니다.

| Ping                        |                         |
|-----------------------------|-------------------------|
| Host Definition:            | By IP address O By name |
| Destination IP Address/Na   | ame:                    |
| Status:                     |                         |
| Activate Ping Cancel        |                         |
| Ping Counters and Status    |                         |
| Number of Sent Packets:     | 0                       |
| Number of Received Packets: | 0                       |
| Packet Lost:                | 0 %                     |
| Minimum Round Trip Time:    | 0 ms                    |
| Maximum Round Trip Time:    | 0 ms                    |
| Average Round Trip Time:    | 0 ms                    |
| Status:                     | N/A                     |
|                             |                         |

3단계. *Ping* 페이지를 고급 표시 모드로 보는 경우 몇 개의 추가 필드를 사용할 수 있습니다. *IP Version* 필드에서 라디오 버튼을 선택하여 ping할 때 스위치가 사용할 IP 버전을 선택합니 다.IPv4를 사용하려면 **버전 4**를 선택하고 IPv6을 사용하려면 **버전 6**을 선택합니다.

| Ping                           |                         |                                      |
|--------------------------------|-------------------------|--------------------------------------|
| Host Definition:               | By IP address O By name |                                      |
| IP Version:                    | Version 6  Version 4    |                                      |
| Source IP:                     | Auto                    |                                      |
| Destination IPv6 Address Type: | Iink Local Global       |                                      |
| Link Local Interface:          | VLAN 1                  |                                      |
| Content ID Address/Name:       |                         |                                      |
| Ping Interval:                 | Use Default             |                                      |
|                                | O User Defined          | ms (Range: 0 - 65535, Default: 2000) |
| Number of Pings:               | Use Default             |                                      |
|                                | O User Defined          | (Range: 1 - 65535, Default: 4)       |
| Status:                        |                         |                                      |
| Activate Ping Cancel           |                         |                                      |

4단계. Source *IP* 드롭다운 목록에서 스위치가 Ping을 전송할 IP 주소를 선택합니다.기본값은 Auto이며, 이는 스위치에 대상 주소를 기반으로 소스 주소를 계산하도록 지시합니다.IP Version 필드**에서 Version 6**을 선택한 경우 5단계로 이동합니다.그렇지 않으면 <u>7단계로</u> 건너 뜁니다.

| Ping                           |                                                     |
|--------------------------------|-----------------------------------------------------|
| Host Definition:               | By IP address 	By name                              |
| IP Version:                    | Version 6  Version 4                                |
| Source IP:                     | Auto                                                |
| Destination IPv6 Address Type: | Auto<br>192.168.1.105(OOB)                          |
| Link Local Interface:          | VLAN 1 👻                                            |
| C Destination IP Address/Name: |                                                     |
| Ping Interval:                 | Use Default                                         |
|                                | O User Defined ms (Range: 0 - 65535, Default: 2000) |
| Sumber of Pings:               | Use Default                                         |
|                                | O User Defined (Range: 1 - 65535, Default: 4)       |
| Status:                        |                                                     |
| Activate Ping Cancel           |                                                     |

5단계. Destination *IPv6 Address Type*(대상 IPv6 주소 유형) 필드에서 라디오 버튼을 선택하 여 대상의 IPv6 주소 유형을 나타냅니다.

| Ping                           |                        |                                      |
|--------------------------------|------------------------|--------------------------------------|
| Host Definition:               | By IP address 	By name |                                      |
| IP Version:                    | Version 6 O Version 4  |                                      |
| Source IP:                     | Auto                   |                                      |
| Destination IPv6 Address Type: | 💿 Link Local 🔘 Global  |                                      |
| Link Local Interface:          | VLAN 1                 |                                      |
| Content ID Address/Name:       |                        |                                      |
| Ping Interval:                 | Use Default            |                                      |
|                                | O User Defined         | ms (Range: 0 - 65535, Default: 2000) |
| Number of Pings:               | Use Default            |                                      |
|                                | O User Defined         | (Range: 1 - 65535, Default: 4)       |
| Status:                        |                        |                                      |
| Activate Ping Cancel           |                        |                                      |

옵션은 다음과 같습니다.

·Link Local(링크 로컬) - IP 주소는 단일 네트워크 링크에서 호스트를 고유하게 식별합니다 .링크 로컬 주소의 접두사는 FE80이며 라우팅할 수 없으며 로컬 네트워크에서의 통신에만 사용할 수 있습니다.인터페이스에 링크 로컬 주소가 있는 경우 이 항목은 컨피그레이션의 주 소를 대체합니다.

·전역 - 주소는 다른 네트워크에서 볼 수 있고 연결할 수 있는 전역 유니캐스트 IPv6 주소입 니다.이 옵션을 선택한 경우 <u>7단계</u>로 건너뜁니다.

6단계. Destination IPv*6 Address Type(대상 IPv6 주소 유형*) 필드에서 Link Local(로컬 **연결)** 을 선택한 경우 Link Local Interface(*링크 로컬 인터페이스)* 드롭다운 목록에서 링크 로컬 인 터페이스를 선택합니다.

| Ping                           |                                 |                                      |
|--------------------------------|---------------------------------|--------------------------------------|
| Host Definition:               | By IP address 		By name         |                                      |
| IP Version:                    | Version 6 Version 4             |                                      |
| Source IP:                     | Auto                            |                                      |
| Destination IPv6 Address Type: | Iink Local O Global             |                                      |
| Link Local Interface:          | VLAN 1                          |                                      |
| Destination IP Address/Name:   | VLAN 1                          |                                      |
| Ping Interval:                 | <ul> <li>Use Default</li> </ul> |                                      |
|                                | O User Defined                  | ms (Range: 0 - 65535, Default: 2000) |
| Number of Pings:               | Ose Default                     |                                      |
|                                | O User Defined                  | (Range: 1 - 65535, Default: 4)       |
| Status:                        |                                 |                                      |
| Activate Ping Cancel           |                                 |                                      |

<u>7단계</u>. Destination *IP Address/Name* 필드에 *Host Definition* 필드에서 선택한 내용에 따라 원 격 호스트의 IP 주소 또는 호스트 이름을 입력합니다.기본 디스플레이 모드인 경우 <u>10단계</u>로 건너뜁니다.

| Host Definition: <ul> <li>By IP address</li> <li>By name</li> </ul> |  |
|---------------------------------------------------------------------|--|
| Destination IP Address/Name: 192.168.1.1                            |  |
| Status:                                                             |  |
| Activate Ping Cancel                                                |  |
| Ping Counters and Status                                            |  |
| Number of Sent Packets: 0                                           |  |
| Number of Received Packets: 0                                       |  |
| Packet Lost: 0 %                                                    |  |
| Minimum Round Trip Time: 0 ms                                       |  |
| Maximum Round Trip Time: 0 ms                                       |  |
| Average Round Trip Time: 0 ms                                       |  |
| Status: N/A                                                         |  |

8단계. Ping *Interval* 필드에서 라디오 버튼을 선택하여 스위치가 패킷 전송 사이에 대기하는 시간을 지정합니다.기본값 **사용**을 선택하여 기본 설정(2000ms)을 사용하거나 **사용자 정의** 시 간을 입력하여 사용자 정의 시간을 입력합니다(범위는 0~65535).

| Ping                           |                                                                       |
|--------------------------------|-----------------------------------------------------------------------|
| Host Definition:               | ● By IP address ─ By name                                             |
| IP Version:                    | Version 6 Version 4                                                   |
| Source IP:                     | Auto                                                                  |
| Destination IPv6 Address Type: | O Link Local O Global                                                 |
| Link Local Interface:          | VLAN 1                                                                |
| Destination IP Address/Name:   | 192.168.1.1                                                           |
| Ping Interval:                 | Use Default     User Defined     ms (Range: 0 - 65535, Default: 2000) |
| Number of Pings:               | Use Default     User Defined     (Range: 1 - 65535, Default: 4)       |
| Status:                        |                                                                       |
| Activate Ping Cancel           |                                                                       |

9단계. Number of Ping 필드에서 라디오 버튼을 선택하여 스위치가 대상으로 전송할 ping 수 를 지정합니다.기본값 **사용**을 선택하여 기본 설정(4ping)을 사용하거나 사용자 **정의**를 선택하 여 사용자 정의 번호를 입력합니다(범위는 0~65535).

| Ping                           |                                                                                            |
|--------------------------------|--------------------------------------------------------------------------------------------|
| Host Definition:               | By IP address      By name                                                                 |
| IP Version:                    | Version 6  Version 4                                                                       |
| Source IP:                     | Auto                                                                                       |
| Destination IPv6 Address Type: | Iink Local O Global                                                                        |
| Link Local Interface:          | VLAN 1                                                                                     |
| Destination IP Address/Name:   | 192.168.1.1                                                                                |
| Ping Interval:                 | <ul> <li>Use Default</li> <li>User Defined ms (Range: 0 - 65535, Default: 2000)</li> </ul> |
| Number of Pings:               | Use Default User Defined 7 (Range: 1 - 65535, Default: 4)                                  |
| Status:                        |                                                                                            |
| Activate Ping Cancel           |                                                                                            |

<u>10단계</u>. Ping 활성화를 클릭하여 Ping을 시작하거나 **취소**를 클릭하여 설정을 지웁니다.

| Ping                        |                         |
|-----------------------------|-------------------------|
| Host Definition:            | By IP address O By name |
| Destination IP Address/Na   | ame: 192.168.1.1        |
| Status:                     |                         |
| Activate Ping Cancel        |                         |
| Ping Counters and Status    |                         |
| Number of Sent Packets:     | 0                       |
| Number of Received Packets: | 0                       |
| Packet Lost:                | 0 %                     |
| Minimum Round Trip Time:    | 0 ms                    |
| Maximum Round Trip Time:    | 0 ms                    |
| Average Round Trip Time:    | 0 ms                    |
| Status:                     | N/A                     |

11단계. ping을 처리하는 동안 로드 막대가 나타납니다.Ping을 **취소하려면** 이 막대 아래 있는 Stop Ping(Ping 중지) 버튼을 클릭합니다.

| Ping                                                     |                                             |   |                 |  |
|----------------------------------------------------------|---------------------------------------------|---|-----------------|--|
| Host Definition:<br>Destination IP Address/Na<br>Status: | By IP address      By name ame: 192.168.1.1 |   |                 |  |
| Activate Ping Cancel                                     |                                             |   |                 |  |
| Ping Counters and Status                                 |                                             |   |                 |  |
| Number of Sent Packets:                                  | 1                                           |   |                 |  |
| Number of Received Packets:                              | 1                                           | _ |                 |  |
| Packet Lost:                                             | 0 %                                         |   | Processing Data |  |
| Minimum Round Trip Time:                                 | 0 ms                                        |   |                 |  |
| Maximum Round Trip Time:                                 | 0 ms                                        |   | Stop Ping       |  |
| Average Round Trip Time:                                 | 0 ms                                        |   |                 |  |
| Status:                                                  | Ping in progress                            |   |                 |  |
|                                                          |                                             |   |                 |  |
|                                                          |                                             |   |                 |  |
|                                                          |                                             |   |                 |  |
|                                                          |                                             |   |                 |  |

12단계. ping이 완료되면 페이지의 여러 필드가 정보로 업데이트됩니다.

| Ping                        |                                            |
|-----------------------------|--------------------------------------------|
| Host Definition:            | By IP address 		By name<br>me: 192.168.1.1 |
| Status:                     | Ping Succeeded                             |
| Activate Ping Cancel        |                                            |
| Ping Counters and Status    |                                            |
| Number of Sent Packets:     | 4                                          |
| Number of Received Packets: | 4                                          |
| Packet Lost:                | 0 %                                        |
| Minimum Round Trip Time:    | 10 ms                                      |
| Maximum Round Trip Time:    | 10 ms                                      |
| Average Round Trip Time:    | 5 ms                                       |
| Status:                     | Success                                    |

필드는 다음과 같습니다.

·Number of Sent Packets - 원격 호스트로 전송된 ICMP 에코 요청 패킷의 총 수를 표시합니 다.

·Number of Received Packets - 원격 호스트에서 수신한 ICMP 에코 응답 패킷의 총 수를 표 시합니다.

·Packet Lost - 해당 에코 응답 패킷을 수신하지 못한 에코 요청 패킷의 비율을 표시합니다.

·Minimum Round Trip Time - 전송된 모든 패킷 중에서 가장 빠른 패킷 왕복 시간을 표시합니 다.

·Maximum Round Trip Time - 전송된 모든 패킷 중에서 가장 느린 패킷 왕복 시간을 표시합 니다.

·Average Round Trip Time - 전송된 모든 패킷 중 평균 왕복 시간을 표시합니다.

·Status(상태) - ping의 반환 상태를 표시합니다.

### 트레이스라우트

1단계. 웹 컨피그레이션 유틸리티에 로그인하고 관리 > **Traceroute를** 선택합니다.Traceroute 페이지가 열립니다.

| Traceroute                                                                                         |  |  |  |
|----------------------------------------------------------------------------------------------------|--|--|--|
| Host Definition: <ul> <li>By IP address</li> <li>By name</li> </ul> <li>Host IP Address/Name:</li> |  |  |  |
| Activate Traceroute Cancel                                                                         |  |  |  |

2단계. Host Definition 필드에서 라디오 버튼을 선택하여 원격 호스트를 식별하는 방법을 지 정합니다.IPv4 주소로 호스트를 지정하려면 By IP address를 선택합니다.호스트 이름을 기준 으로 호스트를 지정하려면 By name을 선택합니다.기본 표시 모드인 경우 <u>단계 5</u>로 건너뜁니 다. 이 필드에서 **이름별**을 선택하고 고급 표시 모드인 경우 <u>단계 4로 건너뜁니다</u>.

| Traceroute                                                     |
|----------------------------------------------------------------|
| Host Definition:  By IP address  By name Host IP Address/Name: |
| Activate Traceroute Cancel                                     |

3단계. *Traceroute* 페이지를 고급 표시 모드로 보는 경우 여러 개의 필드를 사용할 수 있습니 다. *표시 모드는* 웹 구성 유틸리티의 오른쪽 상단 모서리에 있는 드롭다운 목록을 사용하여 변 경할 수 있습니다. Traceroute를 실행할 때 스위치가 사용할 IP 버전을 선택하려면 IP Version 필드에서 라디오 버튼을 선택합니다.IPv4를 사용하려면 **버전 4**를 선택하고 IPv6을 사용하려 면 **버전 6**을 선택합니다.

| Traceroute            |                        |                                 |
|-----------------------|------------------------|---------------------------------|
| Host Definition:      | By IP address 	By name |                                 |
| IP Version:           | Version 6  Version 4   |                                 |
| Source IP:            | Auto                   |                                 |
| CHOST IP Address/Name | e:                     |                                 |
| C TTL:                | Use Default            |                                 |
|                       | O User Defined         | (Range: 1 - 255, Default: 30)   |
| 😅 Timeout:            | Use Default            |                                 |
|                       | O User Defined         | sec (Range: 1 - 60, Default: 3) |
| Activate Traceroute   | Cancel                 |                                 |

<u>4단계</u>. Source *IP* 드롭다운 목록에서 스위치에서 traceroute를 전송할 IP 주소를 선택합니다 .기본값은 Auto이며, 이는 스위치에 대상 주소를 기반으로 소스 주소를 계산하도록 지시합니 다.

| Traceroute                 |                                 |                                 |  |
|----------------------------|---------------------------------|---------------------------------|--|
| Host Definition:           | By IP address 	By name          |                                 |  |
| IP Version:                | Version 6 • Version 4           |                                 |  |
| Source IP:                 | Auto                            |                                 |  |
| Host IP Address/Name       | Auto<br>192.168.1.105(OOB)      | _                               |  |
| O TTL:                     | <ul> <li>Use Default</li> </ul> |                                 |  |
|                            | O User Defined                  | (Range: 1 - 255, Default: 30)   |  |
| 🌣 Timeout:                 | <ul> <li>Use Default</li> </ul> |                                 |  |
|                            | O User Defined                  | sec (Range: 1 - 60, Default: 3) |  |
| Activate Traceroute Cancel |                                 |                                 |  |

<u>5단계</u>. Host *IP Address/Name* 필드에 *Host Definition* 필드에서 선택한 내용에 따라 원격 호스 트의 IP 주소 또는 호스트 이름을 입력합니다.기본 디스플레이 모드인 경우 <u>8단계</u>로 건너뜁니 다.

| Traceroute                                                                                                    |
|----------------------------------------------------------------------------------------------------|
| Host Definition: <ul> <li>By IP address</li> <li>By name</li> </ul> <li>Host IP Address/Name: 192.168.1.1</li> |
| Activate Traceroute Cancel                                                                                     |

6단계. *TTL* 필드에서 라디오 버튼을 선택하여 traceroute에서 허용할 최대 홉의 수를 지정합 니다.TTL(Time-to-Live) 기능은 패킷이 무한 루프에 빠지지 않도록 하는 데 사용됩니다.패킷이 TTL 값을 초과하면 패킷이 도달하는 다음 라우터가 패킷을 삭제하고 ICMP Time Exceeded 패킷을 스위치에 다시 전송합니다.기본값 **사용**을 선택하여 기본 설정(30)을 사용하거나 사용 자 **정의**를 선택하여 사용자 정의 번호를 입력합니다(범위는 1~255).

| Traceroute                        |                                                |  |  |  |
|-----------------------------------|------------------------------------------------|--|--|--|
| Host Definition:                  | O By IP address O By name                      |  |  |  |
| IP Version:                       | Version 6 Version 4                            |  |  |  |
| Source IP:                        | Auto                                           |  |  |  |
| Host IP Address/Name: 192.168.1.1 |                                                |  |  |  |
| O TTL:                            | Use Default                                    |  |  |  |
|                                   | User Defined (Range: 1 - 255, Default: 30)     |  |  |  |
| C Timeout:                        | <ul> <li>Use Default</li> </ul>                |  |  |  |
|                                   | O User Defined sec (Range: 1 - 60, Default: 3) |  |  |  |
| Activate Traceroute               | Cancel                                         |  |  |  |

7단계. *Timeout* 필드에서 라디오 버튼을 선택하여 스위치가 손실된 것으로 선언하고 다음 패 킷으로 이동하기 전에 반환 패킷을 대기할 시간을 지정합니다.Use **Default(기본값** 사용)를 선 택하여 기본 설정(3ms)을 사용하거나 **User Defined(사용자 정의)를 선택하여** 사용자 정의 번 호를 입력합니다(범위는 1~60임).

| Traceroute            |                                                     |  |  |  |
|-----------------------|-----------------------------------------------------|--|--|--|
| Host Definition:      | O By IP address O By name                           |  |  |  |
| IP Version:           | Version 6 Version 4                                 |  |  |  |
| Source IP:            | Auto                                                |  |  |  |
| CHOST IP Address/Name | : 192.168.1.1                                       |  |  |  |
| O TTL:                | Use Default                                         |  |  |  |
|                       | O User Defined (Range: 1 - 255, Default: 30)        |  |  |  |
| 🜣 Timeout:            | O Use Default                                       |  |  |  |
|                       | User Defined 10     sec (Range: 1 - 60, Default: 3) |  |  |  |
| Activate Traceroute   | Cancel                                              |  |  |  |

8단계. Activate Traceroute(**트레이스라우트 활성화**)를 클릭하여 traceroute를 시작하거나 Cancel(취소)을 클릭하여 설정을 지웁니다.

| Traceroute                                                          |  |  |  |
|---------------------------------------------------------------------|--|--|--|
| Host Definition: <ul> <li>By IP address</li> <li>By name</li> </ul> |  |  |  |
| Host IP Address/Name: 192.168.1.1                                   |  |  |  |
| Activate Traceroute Cancel                                          |  |  |  |

9단계. traceroute가 처리 중인 동안 로드 막대가 나타납니다.traceroute를 취소하려면 이 막대

#### 아래 있는 Stop Traceroute(추적 경로 중지) 버튼을 클릭합니다.

| Traceroute                                                                                                    |           |
|----------------------------------------------------------------------------------------------------|-----------|
| Host Definition: <ul> <li>By IP address</li> <li>By name</li> </ul> <li>Host IP Address/Name: 192.168.1.1</li> |           |
| Activate Traceroute Cancel                                                                                     |           |
|                                                                                                    |           |
|                                                                                                    |           |
|                                                                                                    |           |
| Stop 1                                                                                                    | raceroute |
|                                                                                                    |           |
|                                                                                                    |           |

10단계. traceroute가 완료되면 *Traceroute 테이블*이 나타나고 반환된 모든 정보가 저장됩니 다.Traceroute는 3개의 패킷을 원격 호스트로 전송하며, 각 패킷의 개별 정보는 Round *Trip 1-*3필드 아래에 있습니다.

| Traceroute                  |              |           |              |           |              |           |           |
|-----------------------------|--------------|-----------|--------------|-----------|--------------|-----------|-----------|
| Status: Traceroute Complete |              |           |              |           |              |           |           |
| Traceroute Table            |              |           |              |           |              |           |           |
| Index Host                  | Round Trip 1 |           | Round Trip 2 |           | Round Trip 3 |           |           |
|                             |              | Time (ms) | Status       | Time (ms) | Status       | Time (ms) | Status    |
| 1                           | 192.168.1.1  | 20        | Succeeded    | 20        | Succeeded    | 20        | Succeeded |
| Back                        |              |           |              |           |              |           |           |

필드는 다음과 같습니다.

·인덱스 - 홉의 수를 표시합니다.

·Host(호스트) - 경로에 대한 중지 IP 주소를 표시합니다.

·Round Trip 1-3 - 각 패킷의 traceroute 정보를 표시합니다.

- Time (ms)(시간(ms)) - 중단까지의 왕복 시간을 표시합니다.

- Status - 패킷이 성공적으로 중단에 도달했는지 여부를 표시합니다.